## How to register for a seminar

1.) Go to the following site: <u>www.bookwhen.com/centennialseminars</u>. You will see a list of seminar course offerings for September 30, 2014. Scroll to the bottom and click on *Show more* to see full list.

Today to September 30, 2014. Show more

- Click on the seminar you would like to register for. Your selection should turn yellow.
   9:17am 9:48am Sample Seminar
- **3.**) Scroll to the top and you will see more information about the seminar. (Spaces/seats available, teacher name/room #, and deadline to register) Click on *Book Now*

| Sample Seminar                                              |         | Book Now 🤿 |  |  |  |  |
|-------------------------------------------------------------|---------|------------|--|--|--|--|
| Details                                                     | Contact | Admin      |  |  |  |  |
| Tuesday, 30 Sep 2014 9:17am - 9:48am                        |         |            |  |  |  |  |
| <ul> <li>2 spaces available.</li> </ul>                     |         |            |  |  |  |  |
| <ul> <li>Bookings end on September 25 at 9:17am.</li> </ul> |         |            |  |  |  |  |
| Ms. Cole                                                    | G09     |            |  |  |  |  |

4.) Enter your details. First, Last name and email are required! Then click Book Now

| nter your details                                                                                                    |                                                                                                    |
|----------------------------------------------------------------------------------------------------|----------------------------------------------------------------------------------------------------|
| Full name *                                                                                                    |                                                                                                    |
| Title First Last                                                                                                    |                                                                                                    |
| Contact email *                                                                                                    |                                                                                                    |
| Please enter carefully.                                                                                                    |                                                                                                    |
|                                                                                                    |                                                                                                    |
| Book Now                                                                                                    |                                                                                                    |
| Finally the following screen will appear. You will                                                                                                    | then need to check your email to confirm your                                                                                                    |
| registration!                                                                                                    | 1                                                                                                    |
|                                                                                                    |                                                                                                    |
| Sample Seminar                                                                                                    |                                                                                                    |
| Rick to: Seminer Registration                                                                                                    |                                                                                                    |
| Back to: Seminar Registration                                                                                                    |                                                                                                    |
| Beck to: Seminar Registration                                                                                                    | Booking form                                                                                                    |
| Please complete the booking by following the link in your booking email.                                                                                                    | Booking form                                                                                                    |
| Please complete the booking by following<br>the link in your booking email.<br>Booking reference: ZHVVK                                                                                                    | Booking form Important - the booking is not yet complete.                                                                                                    |
| Bock to: Seminar Registration     Please complete the booking by following     the link in your booking email.     Booking reference: 7HVVK     Your place has been reserved for the next 30 minutes                                                                                                 | Booking form<br>Important - the booking is not yet complete.<br>We have just sent you an email containing your booking                                                                                                    |
| Bock to: Seminar Registration     Please complete the booking by following     the link in your booking email.     Booking reference: 7HVVK     Your place has been reserved for the next 30 minutes     pending completion.                                                                         | Booking form<br>Important - the booking is not yet complete.<br>We have just sent you an email containing your booking<br>details and a link that you must follow, so we can<br>confirm that your email address is valid. Thank you                                                                                                    |
| Please complete the booking by following     the link in your booking email.     Booking reference: ZHVVK     Your place has been reserved for the next 30 minutes     pending completion.                                                                                                    | Booking form<br>Important - the booking is not yet complete.<br>We have just sent you an email containing your booking<br>details and a link that you must follow, so we can<br>confirm that your email address is valid. Thank you.<br>The email was sent to:                                                                                                    |
| Bock to: Seminar Registration     Please complete the booking by following     the link in your booking email.     Booking reference: 7HVVK     Your place has been reserved for the next 30 minutes     pending completion.     Details Contact                                                     | Booking form<br>Important - the booking is not yet complete.<br>We have just sent you an email containing your booking<br>details and a link that you must follow, so we can<br>confirm that your email address is valid. Thank you.<br>The email was sent to:<br>colepr@fultonschools.org ()s it wreng?)                                                                                                    |
| Bock to: Seminar Registration     Please complete the booking by following     the link in your booking email.     Booking reference: 7HVVK     Your place has been reserved for the next 30 minutes     pending completion.     Details Contact     Tuesday, 30 Sep 2014 9:17am-9:48am              | Booking form<br>Important - the booking is not yet complete.<br>We have just sent you an email containing your booking<br>details and a link that you must follow, so we can<br>confirm that your email address is valid. Thank you.<br>The email was sent to:<br>colepr@fultonschools.org (is it wrong?)                                                                                                    |
| Bock to: Seminar Registration     Please complete the booking by following     the link in your booking email.     Booking reference: 7HVVK     Your place has been reserved for the next 30 minutes     pending completion.     Details Contact     Tuesday, 30 Sep 2014 9:17am-9:48am Ms. Cole G09 | Booking form<br>Important - the booking is not yet complete.<br>We have just sent you an email containing your booking<br>details and a link that you must follow, so we can<br>confirm that your email address is valid. Thank you.<br>The email was sent to:<br>colepr@fultonschools.org (is it wrong?)<br>Can't find it?                                                                                                    |
| Bock to: Seminar Registration     Please complete the booking by following     the link in your booking email.     Booking reference: 7HVVK     Your place has been reserved for the next 30 minutes     pending completion.     Details Contact     Tuesday, 30 Sep 2014 9:17am-9:48am Ms. Cole G09 | Booking form<br>Important - the booking is not yet complete.<br>We have just sent you an email containing your booking<br>details and a link that you must follow, so we can<br>confirm that your email address is valid. Thank you.<br>The email was sent to:<br>colepr@fultonschools.org (is it wrong?)<br>Can't find it?<br>• Check that you entered your email correctly.                                                                                              |
| Bock to: Seminar Registration     Please complete the booking by following     the link in your booking email.     Booking reference: 7HVVK     Your place has been reserved for the next 30 minutes     pending completion.     Details Contact     Tuesday, 30 Sep 2014 9:17am-9:48am Ms. Cole G09 | Booking form<br>Important - the booking is not yet complete.<br>We have just sent you an email containing your booking<br>details and a link that you must follow, so we can<br>confirm that your email address is valid. Thank you.<br>The email was sent to:<br>colepr@fultonschools.org (is it wrong?)<br>Can't find it?<br>• Check that you entered your email correctly.<br>• Check your spam or junk email folder.<br>The email will come from no_repl/@bookwhen.com |

| You can only regis                                                                        | ter for <u>ONE</u> s | seminar. If | you need to cancel, you | must click on the |  |  |  |
|-------------------------------------------------------------------------------------------|----------------------|-------------|-------------------------|-------------------|--|--|--|
| link in your email from Bookwhen. Click on <i>Options</i> and then cancel and reregister. |                      |             |                         |                   |  |  |  |
|                                                                                           |                      |             |                         |                   |  |  |  |
|                                                                                           | Booking details      |             |                         |                   |  |  |  |
|                                                                                           |                      |             |                         |                   |  |  |  |
|                                                                                           | Attendee             | Options     |                         |                   |  |  |  |
|                                                                                           |                      |             |                         |                   |  |  |  |
|                                                                                           | Options              |             |                         |                   |  |  |  |
| Cancel the booking – cannot be undone.                                                    |                      |             |                         |                   |  |  |  |
|                                                                                           |                      |             |                         |                   |  |  |  |